STEP-1

Click on the Register button as a new Student

| The Institute of Bankers Reliator     * +                                                                                                    |                                    |                       |              |             | - a ×     |
|----------------------------------------------------------------------------------------------------|------------------------------------|-----------------------|--------------|-------------|-----------|
| € → C @ Not server   bp.org.pk.100-42-52-2011/gwi2Ehgwin.tem                                                                                                | adomains/login.inpr                |                       |              |             | * Q & # I |
| Th                                                                                                    | e Institute of B                   | )<br>Jankers Pak      | istan        |             |           |
|                                                                                                    | Sigr<br>User Name / Email Ad       | t <b>In</b><br>Idress | 2            |             |           |
|                                                                                                    | Password                           |                       |              |             |           |
|                                                                                                    |                                    | Sign<br>Forget Per    | In           |             |           |
|                                                                                                    | Register as a                      | new student           |              |             |           |
| ,                                                                                                    | Verify your accour                 | it (if not verified)  |              |             |           |
|                                                                                                    | 2019 @ Copyright. /                | il rights reserved.   | _            |             |           |
| the Passcode will be sent or                                                                                                    | n your given e                     | mail addre            | ss/Registere | ed Mobile N | umber     |
| One Institute of Services Friendam IX +     One One Institute of Services Friendam IX herein them     One One Institute of Services Friendam IX herein them | Anna and Thereit in some           |                       |              |             |           |
| BP Reportation                                                                                                    | he Institute of B<br>Register as N | ew Student            | stan         |             |           |
| La de la desarrol de la desarrol de la desarrol de la desarrol de la desarrol de la desarrol de la desarrol de                                              |                                    |                       |              |             |           |
| Enal Advan                                                                                                    |                                    | wobila tuarellar      |              | -           |           |
| Paramet                                                                                                    |                                    | Relype paperanti      |              |             |           |
| Testa Tabel                                                                                                    | 4754                               |                       |              |             |           |
| 975754                                                                                                    | Genderz                            | #Male                 | ©Female:     |             |           |
|                                                                                                    |                                    |                       |              |             |           |
| III Lagree to the terms<br>(already Nave an account,<br>winfy your account,                                                                                 |                                    |                       | Register     |             |           |

STEP-3

### Enter your passcode/ Verification Code, received via Email/SMS

| The Institute of Services Parington      × +         |                                                                                                    |                                                                                                    |    |    | 2  | 8.3 | ٥  | × |
|------------------------------------------------------|----------------------------------------------------------------------------------------------------|----------------------------------------------------------------------------------------------------|----|----|----|-----|----|---|
| € → C (@ Not servers   bip.org.pk.100-42-52-2011.hgv | s2Ehgwin.temp.dom.ams/Signi3p94iiffcation.aspr                                                                                                    |                                                                                                    | a, | ŧ. | Q. | à   | \$ | 1 |
|                                                      | Constitute of Banke     Wefy your account.     Chank you for your registration. Plan     ensall linkow, you have registration. Plan     ensall linkow, you have registration a verific     Chank you for your registration. | rs Pakistan<br>m thick your<br>etim cade.                                                                       |    |    |    |     |    |   |
|                                                      | of verification code not received at amain a<br>Received Name<br>Larger to my account.                                                                                                    | North for the second second second second second second second second second second second second second second |    |    |    |     |    |   |
|                                                      |                                                                                                    |                                                                                                    |    |    |    |     |    | _ |
|                                                      | STEP-4                                                                                                    |                                                                                                    |    |    |    |     |    |   |

## Read the Guidelines and Consent first then Click on the ISQ Registration Form

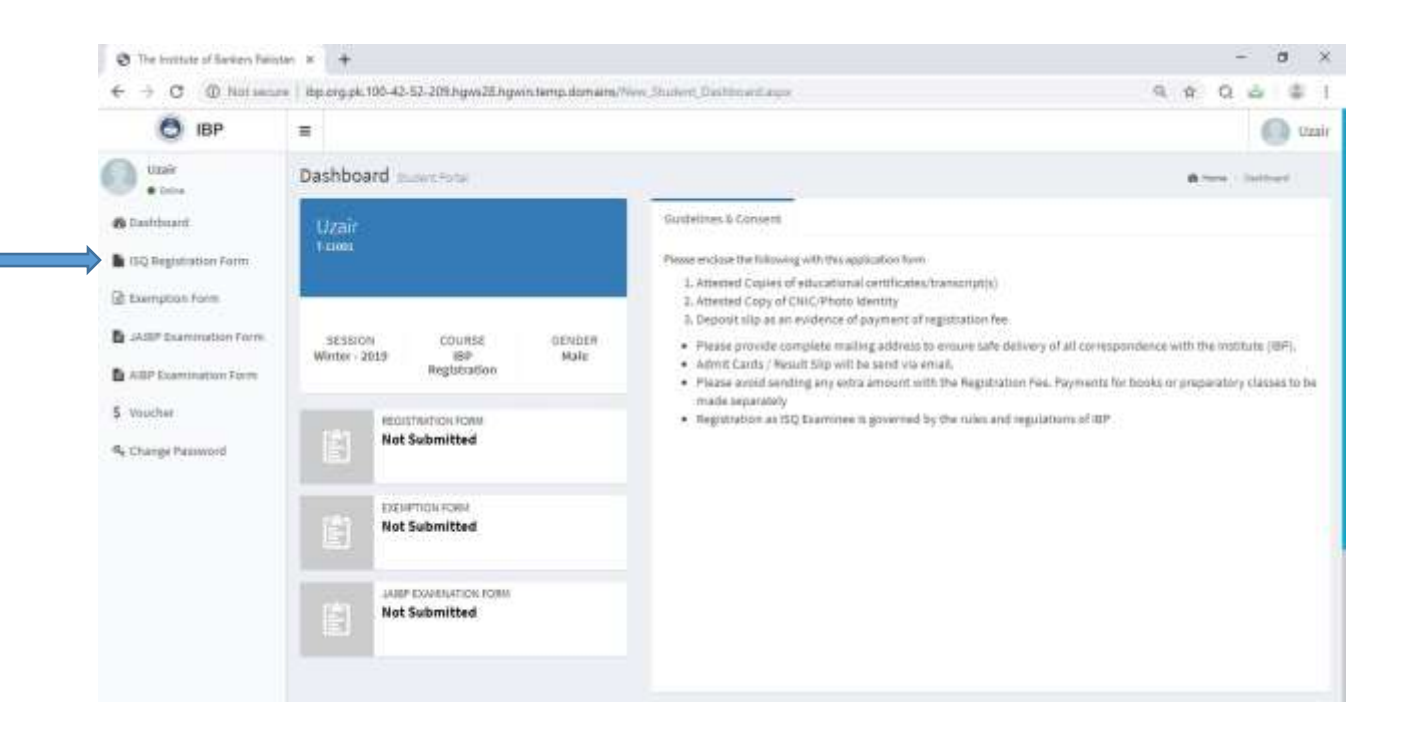

| STEP-5 |
|--------|
|--------|

Fill all the required Details completely

| 4                                               | (0) have a set of the set of the | the second second second second second second second second second second second second second second second s |   |                                                                                                    | 2 6 4 4       | 14    |  |  |
|-------------------------------------------------|----------------------------------------------------------------------------------------------------|----------------------------------------------------------------------------------------------------|---|----------------------------------------------------------------------------------------------------|---------------|-------|--|--|
| e 7 0                                           | <ul> <li>W not second plotogipt, 100-42-52-210 hgwzdungs</li> </ul>                                                                                                    | win temp dometry of Life gold and Lymm arbs                                                                    |   |                                                                                                    | ्म प 📾 🖷      |       |  |  |
| 0.0                                             |                                                                                                    |                                                                                                    |   |                                                                                                    |               | 1.000 |  |  |
| 0                                               | 10Q Registration Parent Jones and                                                                                                    |                                                                                                    |   |                                                                                                    | diese linkson | ÷.,   |  |  |
| a later of                                      |                                                                                                    |                                                                                                    |   |                                                                                                    |               |       |  |  |
| A symptotection                                 |                                                                                                    |                                                                                                    |   |                                                                                                    |               |       |  |  |
| 2 house the                                     |                                                                                                    |                                                                                                    |   |                                                                                                    |               |       |  |  |
| Bouttanian                                      |                                                                                                    | 20.00                                                                                                    |   | 14 cm                                                                                                    |               |       |  |  |
| B. at the second                                |                                                                                                    | at logarities                                                                                                  |   | hale                                                                                                    |               |       |  |  |
| 1                                               |                                                                                                    |                                                                                                    |   |                                                                                                    |               | -     |  |  |
| 0.000                                           | The second capiton                                                                                                    | -                                                                                                    |   | And the set of the set of the set |               |       |  |  |
| C. I. P. C. C. C. C. C. C. C. C. C. C. C. C. C. | - Participation                                                                                                    | Construction (                                                                                                 |   | 1110000000000                                                                                                    |               |       |  |  |
|                                                 | Anatiana                                                                                                    | Inclusion Provide                                                                                              |   | and have                                                                                                    |               |       |  |  |
|                                                 | special products                                                                                                    |                                                                                                    |   | 19700011200                                                                                                    |               |       |  |  |
|                                                 | An opposite Address                                                                                                    |                                                                                                    |   |                                                                                                    |               |       |  |  |
|                                                 |                                                                                                    |                                                                                                    |   |                                                                                                    |               |       |  |  |
|                                                 |                                                                                                    |                                                                                                    |   |                                                                                                    |               | 1     |  |  |
|                                                 | intig billion                                                                                                    | ar                                                                                                    |   | halo-welly                                                                                                    |               |       |  |  |
|                                                 | There inte                                                                                                    | ( - juni-                                                                                                    |   |                                                                                                    |               |       |  |  |
|                                                 |                                                                                                    |                                                                                                    |   |                                                                                                    |               |       |  |  |
|                                                 | Andersi: Professored (Wests                                                                                                    |                                                                                                    |   |                                                                                                    |               | -     |  |  |
|                                                 | Qualification:                                                                                                    | Subjective expension                                                                                           |   | theid of Parcelog                                                                                                    |               |       |  |  |
|                                                 |                                                                                                    |                                                                                                    |   |                                                                                                    |               |       |  |  |
|                                                 |                                                                                                    |                                                                                                    |   |                                                                                                    |               |       |  |  |
|                                                 | Transvertitelik                                                                                                    |                                                                                                    |   |                                                                                                    |               | _     |  |  |
|                                                 | ast Tax Systems                                                                                                    | And Party                                                                                                    | - | Sectorem Sector                                                                                                    |               |       |  |  |
|                                                 | - 1000                                                                                                    | •                                                                                                    |   |                                                                                                    |               |       |  |  |
|                                                 | and share                                                                                                    |                                                                                                    |   |                                                                                                    |               |       |  |  |
|                                                 |                                                                                                    |                                                                                                    |   |                                                                                                    |               |       |  |  |
|                                                 |                                                                                                    |                                                                                                    |   |                                                                                                    |               | -     |  |  |
|                                                 |                                                                                                    |                                                                                                    |   |                                                                                                    |               |       |  |  |
|                                                 |                                                                                                    |                                                                                                    |   |                                                                                                    |               |       |  |  |

|                            |                                         |                                                                                                    | ST                                                                                                    | EP-6                                                                                                    |                                       |                                                                                                    |                               |                 |          |   |    |   |       |
|----------------------------|-----------------------------------------|----------------------------------------------------------------------------------------------------|----------------------------------------------------------------------------------------------------|----------------------------------------------------------------------------------------------------|---------------------------------------|----------------------------------------------------------------------------------------------------|-------------------------------|-----------------|----------|---|----|---|-------|
|                            | Preview Registrat                       | ion Form and tak                                                                                                    | ke t                                                                                                    | he print                                                                                                    | out and                               | d pr                                                                                                    | ress                          | the subm        | it butto | n |    |   |       |
| The Invitute of Series     | ien Reisten × +                         |                                                                                                    |                                                                                                    |                                                                                                    |                                       |                                                                                                    |                               |                 |          |   | -  |   |       |
| + + C (0)                  | lot secure   Bp.org.pk.100-42-52-209.hg | pwi26.hgwin.temp.dom.eine/Stiction)                                                                                                    | Jugit                                                                                                    | ellevien.exer.                                                                                                    |                                       |                                                                                                    |                               |                 | q        | - | α. |   | 8     |
| Blathow                    | In the Way work in the second           |                                                                                                    | -                                                                                                    |                                                                                                    |                                       |                                                                                                    |                               |                 |          |   | -  | - |       |
| a nij keponet fam          | Anna Preview                            |                                                                                                    |                                                                                                    |                                                                                                    |                                       |                                                                                                    |                               |                 |          |   |    | 4 | initi |
| B. Rowtystian Parent       |                                         | 100                                                                                                    | 1                                                                                                    | The Institute                                                                                                    | of Bankers                            | Pakis                                                                                                    | stan                          |                 |          |   |    |   |       |
| a little transmitter from  |                                         | 0                                                                                                    |                                                                                                    | elfylinge it.                                                                                                    | ant haven't failed. Jaco              | -                                                                                                    |                               |                 |          |   |    |   |       |
| A ALE Transister Print     |                                         | Proposition of the second second second second second second second second second second second second second s                                                                                                    |                                                                                                    | ISQ Registra                                                                                                    | tion Form                             | 1.60                                                                                                    |                               |                 |          |   |    |   |       |
| Salatar.                   |                                         | FLE Name                                                                                                    |                                                                                                    | Pather's Name                                                                                                    | Date DF Birth                         |                                                                                                    | Access No.<br>7 122391        | 2               |          |   |    |   |       |
| 10000                      |                                         | Reddenor Address<br>art/                                                                                                    |                                                                                                    |                                                                                                    |                                       |                                                                                                    | 1 Marit (Mail)                | 1000            |          |   |    |   |       |
| d conditional and a second |                                         | Chy .                                                                                                    |                                                                                                    | CHEX                                                                                                    | Mailing Address                       |                                                                                                    | Turkép of Sp<br>Bell Mebel (* | an an the       |          |   |    |   |       |
|                            |                                         | Mobile Phaney                                                                                                    |                                                                                                    | Busidamon Phones                                                                                                    | Networkty                             |                                                                                                    | 51955                         | diamini y ti    |          |   |    |   |       |
|                            |                                         | feeafi                                                                                                    |                                                                                                    | -ab IIIa                                                                                                    | Organization                          |                                                                                                    | Processory -                  | - TO.           |          |   |    |   |       |
|                            |                                         | Wark Photos                                                                                                    | 10m .                                                                                                    | Officer<br>Rei                                                                                                    | Bank 41-Pakit-12m<br>Dept:Section/Dea | nut.<br>Ick                                                                                                    |                               | 1.0             |          |   |    |   |       |
|                            |                                         | 002.220mile16<br>Werts Address                                                                                                    | -                                                                                                    |                                                                                                    | Bulakan                               |                                                                                                    |                               |                 |          |   |    |   |       |
|                            |                                         | ABO Shreet Gulation is                                                                                                    | inati-                                                                                                    |                                                                                                    |                                       | -                                                                                                    |                               |                 |          |   |    |   |       |
|                            |                                         | Peer Status<br>Peyrkent Hods                                                                                                    | Die au                                                                                                    | Back                                                                                                    | STE ACTORN                            | 5775                                                                                                    | - Ain                         | Piterer Piterer |          |   |    |   |       |
|                            |                                         | East Vesilier                                                                                                    | land B.                                                                                                    | Habits Bank Limited                                                                                                    | AC # TOAD THREE BOD                   | <u>es</u> .                                                                                                    | 12                            | 480             |          |   |    |   |       |
|                            |                                         | Qualification<br>B2A                                                                                                    | Colle                                                                                                    | ge University features                                                                                                    |                                       | Veer D                                                                                                    | Paning                        |                 |          |   |    |   |       |
|                            |                                         | Basidefines & Canes<br>Panar Industry Antibios<br>University of University<br>University (Canas)<br>University (Canas)<br>University (Canas)<br>(Canas)<br>(Canas) | end<br>Maria de la<br>Maria de la<br>Ma | in ngalaninga berer<br>terantif semig Paranergita<br>teratig<br>teratig<br>teratig<br>teratig<br>teratig<br>teratig<br>teratig<br>teratig<br>teratig | 1971 - Angel Maria - Angel            |                                                                                                    |                               | -105            |          |   |    |   |       |
|                            |                                         | · marketasaniki,<br>· majalaktaria 20                                                                                                    | (panitas                                                                                                    | با الله من الرابي معالم ال                                                                                                    | o den en al angelera.                 |                                                                                                    | -tertica in                   | and in the      |          |   |    |   |       |
|                            |                                         | AppRoint's Signa                                                                                                    | 11.79                                                                                                    | App@cont1118                                                                                                    |                                       | Per la concentra de la concentra de la concent | fet Dans                      |                 |          |   |    |   |       |

STEP-7

Pay the fees online through Paypro.

| The Invitute of Bankers Palito     | • * +                           |                     |              |                |          |                       | v - 8 ×                          |
|------------------------------------|---------------------------------|---------------------|--------------|----------------|----------|-----------------------|----------------------------------|
| ← → C ▲ Not senar                  | 192.185.204.60/New_Student_Vour | we List appr        |              |                |          |                       | 9. 🖻 🕈 🖨 🖨 i                     |
| O IBP                              |                                 |                     |              |                |          |                       | () Uzəlir                        |
| 02air                              | Voucher List                    |                     |              |                |          |                       | di theme 1. Standard (20         |
| 🚳 Dashkoarri                       | Voucher Number 122722-          | 11555 has been crea | ted.         |                |          |                       |                                  |
| 15Q Registration Form              | Voucher Details                 |                     |              |                |          | Uzair                 |                                  |
| D Exemption Form                   | Voucher No Voucher Typ          | Voocher Date        | Total Amount | Payment Status | View     | 1                     |                                  |
| A 14/0P Domination form            | 122722-21308 Registration For   | 0ec 27, 2022        | 20,000       | UNPAID         | -Pay Non |                       |                                  |
| AVBP Examination Form              |                                 |                     |              |                |          | SESSION               | COURSE GENDER                    |
| \$ voucher                         |                                 |                     |              |                |          | Summer - 2022         | IEP Hale<br>Registration         |
| D Admit Card                       |                                 |                     |              |                |          |                       | STRATUNE CORE                    |
| # Repuit Silp                      |                                 |                     |              |                |          | Sut                   | bmitted                          |
| B Provincial Certificate           |                                 |                     |              |                |          | and the second second |                                  |
| Gurvey Form     Generge Parameterd |                                 |                     |              |                |          | (m) Not               | sector case<br>t Submitted       |
|                                    |                                 |                     |              |                |          | AR Not                | e Evaluation Form<br>t Submitted |

#### STEP-8

If you want to apply for Exemption, then click on Exemption form and fill out this form completely

| <b>О</b> ІВР           | =           |                                                                     |      |                                           |                   |                               |         |                 | Yesir                               |
|------------------------|-------------|---------------------------------------------------------------------|------|-------------------------------------------|-------------------|-------------------------------|---------|-----------------|-------------------------------------|
| Yasir Ali<br>• Online  | Exemption   | Form Control penel                                                  |      |                                           |                   |                               |         | & Home          | Exemption Form                      |
| Deshboard              | Exemption D | etails                                                              |      |                                           |                   |                               |         |                 |                                     |
| ISQ Registration Form  | Code        | Exemption(s) Claimed SUBJECT                                        | Tick | Basis of Exemption(s)<br>(Subject Titles) | Marks<br>Obtained | Division/<br>CGPA<br>Obtained | Qualif. | Passing<br>Year | University<br>/Institute<br>Studied |
| 1) Exemption Form      | Stage 1     |                                                                     |      |                                           |                   | (overall)                     |         |                 |                                     |
| JAIBP Examination Form | 1101        | Business Communication For Financial Services                       |      | Subject Name                              | 70                | 2.90                          | MBA     | 2018            | Igre Univers                        |
| AIBP Examination Form  | 1105        | Introduction to Financial Systems and Banking<br>Regulations        |      |                                           |                   |                               |         |                 |                                     |
| Voucher                | 1201        | Information Technology in Financial Services                        | 1    | Subject Name                              | 80                | 2.90                          | MEA     | 2018            | Igre Univers                        |
| Chappe Recoverd        | Stage 2     |                                                                     |      |                                           |                   |                               |         |                 |                                     |
| 4 change reservord     | 1103        | Accounting For Financial Services                                   |      |                                           |                   |                               |         |                 |                                     |
|                        | 1203        | Human Resources Management and<br>Organizational Behavior           |      |                                           |                   |                               |         |                 |                                     |
|                        | 1205        | Economics                                                           |      |                                           |                   |                               |         |                 |                                     |
|                        | Stage 3     |                                                                     |      |                                           |                   |                               |         |                 |                                     |
|                        | 1204        | Marketing of Financial Services                                     |      |                                           |                   |                               |         |                 |                                     |
|                        | 1302        | Financial of International Trade and Related<br>Treasury Operations |      |                                           |                   |                               |         |                 |                                     |
|                        | 1303        | Management Accounting for Financial Services                        |      |                                           |                   |                               |         |                 |                                     |
|                        |             |                                                                     |      |                                           |                   |                               |         |                 | Mert                                |
|                        |             |                                                                     |      |                                           |                   |                               |         |                 | - NCAL                              |

#### STEP-9

### Preview the exemption form and voucher, take the printout, and submit this form.

| 🖨 IBP                  | =              |                                                                                                    |                                                                                                    |                                                                                                    |                                                                                                    |                                                                                                    |                                                                                                    |                                                                                               |                                    | (       | Masir Ali |
|------------------------|----------------|----------------------------------------------------------------------------------------------------|----------------------------------------------------------------------------------------------------|----------------------------------------------------------------------------------------------------|----------------------------------------------------------------------------------------------------|----------------------------------------------------------------------------------------------------|----------------------------------------------------------------------------------------------------|-----------------------------------------------------------------------------------------------|------------------------------------|---------|-----------|
| Vasir Ali<br>Online    | Exemption Form |                                                                                                    |                                                                                                    |                                                                                                    |                                                                                                    |                                                                                                    |                                                                                                    |                                                                                               |                                    |         |           |
| 2 Deshboard            | Form Preview   |                                                                                                    |                                                                                                    |                                                                                                    |                                                                                                    |                                                                                                    |                                                                                                    |                                                                                               |                                    |         |           |
| ISQ Registration Form  |                | e                                                                                                    | )                                                                                                    | The                                                                                                    | Institute of<br>MTXhan Road, K                                                                                                    | Banke                                                                                                    | rs Pakistan<br>Pekistan                                                                                                    |                                                                                               |                                    |         |           |
| E Clamption Form       |                | 100                                                                                                    | 8                                                                                                    | CAN                                                                                                    | Exemption F                                                                                                    | ic ecaminas<br>orm                                                                                                    | ion@iop.org.pk                                                                                                    |                                                                                               |                                    |         |           |
| LAISP Examination Form |                | Pull New<br>Yesir Ali                                                                                                    | •                                                                                                    |                                                                                                    |                                                                                                    |                                                                                                    | Access No.                                                                                                    |                                                                                               |                                    |         |           |
| AIDP Examination Form  |                | Father's                                                                                                    | Name                                                                                                    |                                                                                                    |                                                                                                    |                                                                                                    | Date Of Sirth                                                                                                    |                                                                                               |                                    |         |           |
| \$ Voucher             |                | Residen                                                                                                    | a Address                                                                                                    |                                                                                                    |                                                                                                    |                                                                                                    |                                                                                                    |                                                                                               |                                    |         |           |
| Ge Change Password     |                | Outshan-                                                                                                    | e-lobal, Karachi                                                                                                    |                                                                                                    | CNICE                                                                                                    |                                                                                                    | Mailing Address                                                                                                    |                                                                                               |                                    |         |           |
|                        |                | Karachi<br>Meblia D                                                                                                    |                                                                                                    |                                                                                                    | 4250546097599<br>Desidence Dhon                                                                                                    |                                                                                                    | Residence                                                                                                    |                                                                                               |                                    |         |           |
|                        |                | 0500999                                                                                                    | 1999                                                                                                    |                                                                                                    | 025-6990595                                                                                                    | ·                                                                                                    | Pakistani                                                                                                    |                                                                                               |                                    |         |           |
|                        |                | Email<br>mayasin                                                                                                    | i125@gmail.com                                                                                                    |                                                                                                    | Job Title<br>Operations Mana                                                                                                    | Ie.                                                                                                    | Organization<br>Faysal Sank                                                                                                    |                                                                                               |                                    |         |           |
|                        |                | Work Ph<br>025-5565                                                                                                    | ome<br>5800                                                                                                    |                                                                                                    | Fax<br>021-55685805                                                                                                    |                                                                                                    | Dept/Section/B<br>Main Branch                                                                                                    | ranch                                                                                         |                                    |         |           |
|                        |                | Work Ad                                                                                                    | dress<br>Ihriger Roed, Kere                                                                                                    | chi                                                                                                    |                                                                                                    |                                                                                                    |                                                                                                    |                                                                                               |                                    |         |           |
|                        |                | Fee Statu                                                                                                    |                                                                                                    |                                                                                                    |                                                                                                    |                                                                                                    |                                                                                                    |                                                                                               |                                    |         |           |
|                        |                | Paymen<br>Cash Vou                                                                                                    | Mode SP N                                                                                                    | Bank<br>Habit                                                                                                    | :<br>b Bank Limited (AC                                                                                                    | 0042-799                                                                                                    | (5999-05)                                                                                                    | Amou<br>5,000                                                                                 | nt                                 |         |           |
|                        |                | Damptio                                                                                                    | n Detella                                                                                                    |                                                                                                    |                                                                                                    |                                                                                                    |                                                                                                    | -                                                                                             |                                    | -       |           |
|                        |                | Subject<br>Code                                                                                                    | Examption(s)<br>Claimed<br>SUBJECT                                                                                                    | Easts of<br>Exemption (Subject                                                                                                    | on(s)<br>Titles)                                                                                                    | Division<br>COPA<br>d Obtained<br>(overall)                                                                                                    | Qualification                                                                                                    | Pessing<br>Year                                                                               | Universit<br>/institute<br>Studied | и<br>19 |           |
|                        |                | 1505                                                                                                    | Susiness<br>Communication<br>For Financial<br>Services                                                                                                    | Commur<br>Sidita                                                                                                    | nication 70                                                                                                    | 2.90                                                                                                    | MEA                                                                                                    | 2018                                                                                          | ligna<br>University                | y       |           |
|                        |                | 1001                                                                                                    | Information<br>Technology in<br>Financial<br>Services                                                                                                    | Computi<br>Applicati                                                                                                    | er ao                                                                                                    | 2.90                                                                                                    | MEA                                                                                                    | 2058                                                                                          | lqra<br>University                 | y       |           |
|                        |                | Guidelina<br>In JAIEM<br>In clifteran<br>According<br>Can<br>subj<br>Can<br>According<br>Counter<br>According<br>Counter<br>According<br>According<br>Counter<br>According<br>Counter<br>A | a for Exemption<br>patification, the in<br>subject() based<br>to the (EA-Aader<br>(dates can suite<br>(dates can suite<br>(dates can suite<br>(dates can suite<br>(dates can suite<br>(dates)) of para<br>sub to Examinati<br>(dreas)<br>d Conditions:<br>ment(s) attastict<br>the sumption ap | atitute of<br>on acade<br>nicend to<br>amption<br>mic qualif<br>amption<br>alonal atu<br>cript(a) an<br>on Depen<br>mice Depen<br>mice requise<br>plication ( | Egnicera Periodian (<br>mic qualificationa<br>itorial Camulificationa<br>qualificationa during the<br>sup to 06 aubjects<br>of a UCAR, ICHAR,<br>d degree or compl<br>ment, The Institut<br>red from the conce<br>d of maria, an equipm; | EP) offers a<br>and professi<br>Board Poli<br>in JARE Prior<br>preceding<br>in JARE Prior<br>PPPS and A<br>stion certific<br>a of Sankars<br>in University<br>halancy car | comptions under<br>onationales. Elig<br>opposed<br>hey have complet<br>Soverst<br>hey have complet<br>CCR-UK).<br>cate stong with eo<br>i Pekissen, MJT Kh<br>key institutions;<br>cificate of grading | fest track<br>(bility Cri<br>ad similar<br>ad similar<br>amption f<br>an Road,<br>g to be and | routa<br>barla:<br>brm             |         |           |

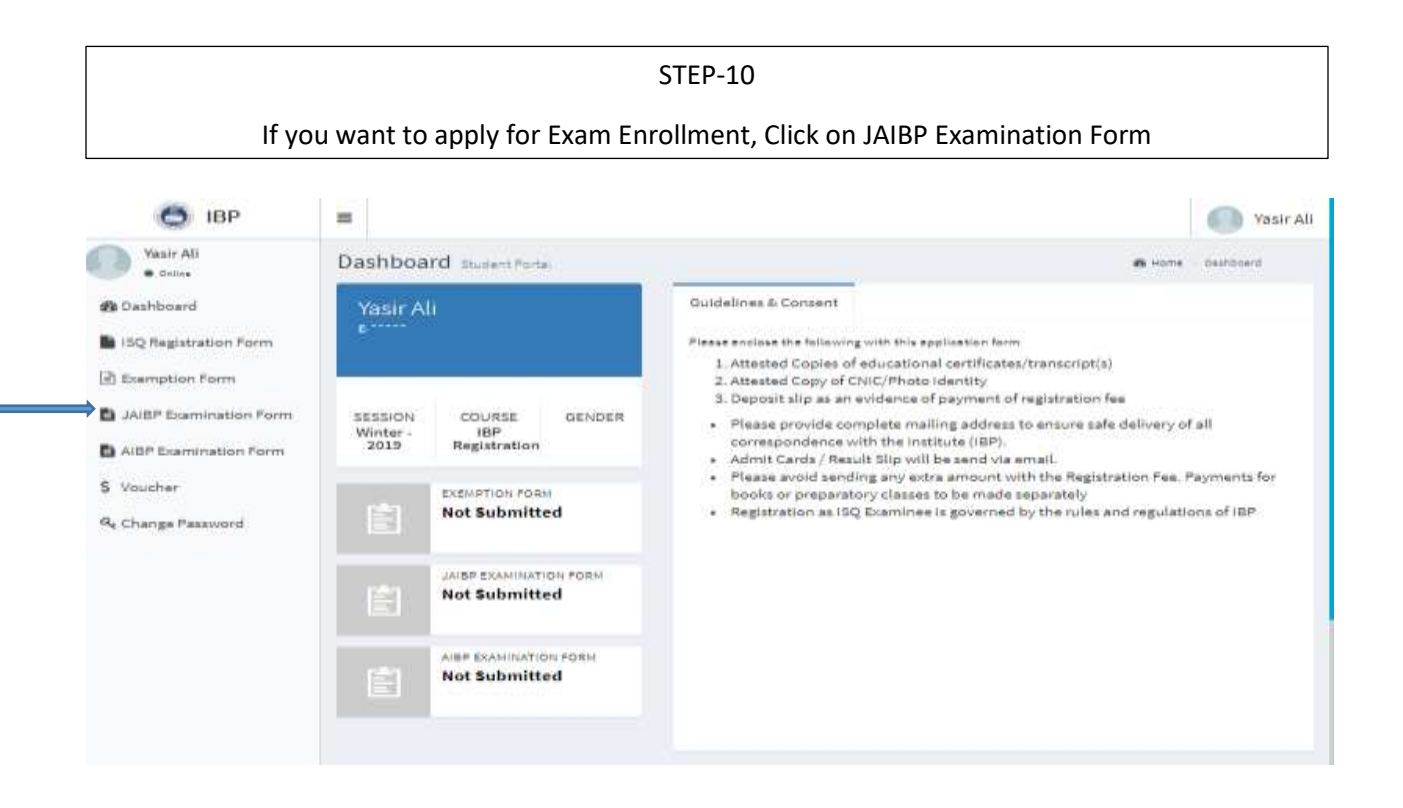

## STEP-11

# Fill all the required Details (Updated) completely

| 1211                  |                                  |                            |                                                                                                    |                   |   |                  |                   |   |      | 1200        |
|-----------------------|----------------------------------|----------------------------|----------------------------------------------------------------------------------------------------|-------------------|---|------------------|-------------------|---|------|-------------|
| e - c                 | ① Noi secure   bp.org.p          | 4:100-42-52-209.hgws28.hgv | vin temp dometric (SQ_Regin                                                                                                    | tration, Formaige |   |                  | 9                 | 音 | 0. 0 | 9.1         |
| Q. ar                 | *                                |                            |                                                                                                    |                   |   |                  |                   |   |      | 100.00      |
| Brit.                 |                                  |                            |                                                                                                    |                   |   |                  |                   |   |      | a hanne the |
| Birmine 1             | 1                                |                            |                                                                                                    |                   |   |                  |                   |   |      |             |
| . tytepesseties       |                                  |                            |                                                                                                    |                   |   |                  |                   |   |      |             |
| Charlow term          |                                  |                            |                                                                                                    |                   |   |                  |                   |   |      |             |
| A protocological      |                                  | - 2010                     |                                                                                                    | 00.68             |   |                  | booler            |   |      |             |
| B Lat have not a sure |                                  | 101-00 - 2121              |                                                                                                    | ar squeen         |   |                  | tale .            |   |      |             |
| A vester              | Personal Calleria.               |                            |                                                                                                    |                   |   |                  |                   | _ |      |             |
| h margina and         | Tellary/Sere                     |                            | 04                                                                                                    |                   |   |                  |                   |   |      |             |
|                       |                                  |                            | \$                                                                                                    |                   |   |                  |                   |   |      |             |
|                       | Anetapera                        |                            | Baldania Marad                                                                                                    |                   |   | installe Hissand |                   |   |      |             |
|                       | Advanture and a                  |                            |                                                                                                    |                   |   | 000001110        |                   |   |      |             |
|                       | Assessed Address                 |                            |                                                                                                    |                   |   |                  |                   |   |      |             |
|                       |                                  |                            |                                                                                                    |                   |   |                  |                   |   |      |             |
|                       |                                  |                            |                                                                                                    |                   |   | The set          |                   |   |      | -           |
|                       | 1 mater 1 offer                  |                            | Compare 1                                                                                                    |                   |   | *                |                   |   |      |             |
|                       |                                  |                            |                                                                                                    |                   |   |                  |                   |   |      |             |
|                       | And and the second second second |                            |                                                                                                    |                   |   |                  |                   |   |      |             |
|                       | Collision                        |                            | All and the second second                                                                                                    |                   |   | the difference   |                   |   |      |             |
|                       | 27400                            |                            | and the second second s |                   |   | 10000            |                   |   |      |             |
|                       |                                  |                            |                                                                                                    |                   |   |                  |                   |   |      |             |
|                       | Personalization                  |                            |                                                                                                    | 211 March 1       |   |                  | 1000 Co. 10       |   |      |             |
|                       | .at the                          | Digenitation               |                                                                                                    | And Asia          | - |                  | Seat Instancional |   |      |             |
|                       |                                  | - Janid                    |                                                                                                    |                   |   |                  |                   |   |      |             |
|                       | and address                      |                            |                                                                                                    |                   |   |                  |                   |   |      |             |
|                       |                                  |                            |                                                                                                    |                   |   |                  |                   |   |      |             |
|                       |                                  |                            |                                                                                                    |                   |   |                  |                   |   |      | -           |

|                                                           |              | STEP-12                                                        | Form completely   |                     |                           |
|-----------------------------------------------------------|--------------|----------------------------------------------------------------|-------------------|---------------------|---------------------------|
| O IBP                                                     | Ξ            |                                                                | Form completen    | /                   | 0                         |
| Uzair<br>• Dov                                            | JAIBP Ex     | amination Form caree pare                                      |                   |                     | A row - and barried arrow |
| B Dashboard                                               | Descriptio   | n                                                              |                   |                     |                           |
| ISQ Registration Form                                     |              | City (Residence or Posting)                                    | Karachi           |                     | •                         |
| b Exemption Form                                          |              | Preferred Examination Center (City)                            | Kasachi           |                     | ~                         |
| JA/8P Examination Form                                    |              | JAIGP COMPREHENSIVE USPECIAL                                   | CERTIFICATE       | ESSIONAL BANKER     |                           |
| AIBP Examination Form                                     | Code         | Subject Name                                                   | Enrol             | Session (if Passed) | Roll No (When Passed)     |
| Voucher                                                   |              |                                                                | Pass / Exempt     | and because of      |                           |
|                                                           | Stage 1 (F   | Exam Fee Rs. 3,000/- per subject)                              |                   |                     |                           |
| Admit Card                                                | 1101         | Business Communication For Financial Services                  | Entol GPassed X   |                     |                           |
|                                                           | 105          | introduction to Financial Systems and Banking Regulations      | Storpil CPassed X |                     |                           |
| Result Sop                                                |              |                                                                |                   |                     |                           |
| Result Sip<br>Provisional Certificate                     | 1201         | Information Technology in Financial Services                   | Servel OPassed X  |                     |                           |
| Presult Sip<br>  Provisional Certificate<br>  Survey Form | 1201<br>1206 | Information Technology in Financial Services<br>Branch Banking | Errol Ofesset X   |                     |                           |

Г

| Prev                                    | iew the JAIBP Exa      | S<br>mination form and                                  | TEP-13<br>I voucher, F       | ay the                    | fees                | online thro                                                       | ough Paypro |
|-----------------------------------------|------------------------|---------------------------------------------------------|------------------------------|---------------------------|---------------------|-------------------------------------------------------------------|-------------|
| O IBP                                   | -                      |                                                         |                              |                           |                     |                                                                   |             |
| Vestr All                               | JAIBP Examination Form | i                                                       |                              |                           |                     |                                                                   |             |
| Deatboard                               | Form Preview           |                                                         |                              |                           |                     |                                                                   |             |
| 190 Hegistration Form<br>Examplian Form |                        | 0                                                       | The Institute of Hilborn Re- | of Banke                  | rs Paki             | stan                                                              |             |
| Joint Residuation Farm                  |                        | Full Name                                               | Father's Name                | Oate of Birth             | 2.0                 | Access No.                                                        |             |
| AIRP Exemination Form                   |                        | Residence Address<br>Guishervenigbel, Karschi           | CONTRACT OF CONTRACT         |                           |                     | Exam Center<br>Faisalabad                                         |             |
| Vaucher                                 |                        | city<br>Karachi                                         | GNICH<br>4230146037195       | Mailing Addr<br>Residence | recs.               | 2 readents particularity planet<br>processing reading ready loads |             |
| Change Passvord                         |                        | Mobile Phane<br>exceptione                              | Residence Phone              | Nationality               |                     | Salar Page 24916.014                                              |             |
|                                         |                        | Email                                                   | Juli Title                   | Organisation              | 9 ( )               | the manufers                                                      |             |
|                                         |                        | Work Phone                                              | Pax<br>Fax                   | Dept/Section              | h/Branch            | Cante allerte d'articles                                          |             |
|                                         |                        | Work Address                                            | 1                            | THE PROPERTY.             |                     | 1                                                                 |             |
|                                         |                        | Payment Mode<br>Dayment Mode<br>Ceah Voudher            | Bank<br>Habib Bank Umised M  | C # 0042-79553            | 682-087             | Amount<br>4,000                                                   |             |
|                                         |                        | Examination Status<br>JANEP Special Certifics<br>VRS NO | te Profess<br>NO             | ional Wanker              |                     | city town<br>Faiselabell                                          |             |
|                                         |                        | Subject Subject Name                                    |                              | Enreit /                  | Year (If<br>Passed) | matina(<br>WhenPazzed)                                            |             |
|                                         |                        | AADD Internationalise to Pl                             | nanijal Bystems and<br>ma    | Enneil                    | -Designed           |                                                                   |             |
|                                         |                        | 1106 Erench Renking                                     | 52633                        | final                     |                     | 1                                                                 |             |

| The Institute of Bankers Paint      | an x +             |                       |                  |                   |                |             |                | ~ - ø ×                      |
|-------------------------------------|--------------------|-----------------------|------------------|-------------------|----------------|-------------|----------------|------------------------------|
| € → C ▲ Notsear                     | # 192.185.204.60/f | very Shatlert Vancher | Listaige         |                   |                |             |                | 0.00 0 0 0 0 0               |
| O IBP                               | =                  |                       |                  |                   |                |             |                | O Uzair                      |
| O Uzale<br>• Incu                   | Voucher List       | Concore:              |                  |                   |                |             |                | B News - Number of           |
| 🏚 DasPibnard                        | Voucher I          | lumber 122722-965     | 46 has been crea | ted <sub>in</sub> |                |             |                |                              |
| CQ Regultation Form                 | Voucher Detail     | s                     |                  |                   |                | _           | Uzair          |                              |
| Exemption Form                      | Voucher No.        | Voucher Type          | Voucher Date     | Total Amount      | Payment Status | Virse       | 100402         |                              |
| A JNBP Esamination Form             | 122722-91540       | JARP Form             | Dec 27, 2022     | 0,000             | UNPAID         | Tay New .   |                |                              |
| ABP Examination Form                | 122722-76501       | Exemption Form        | 09127,2022       | 6,000             | UNAND          | · Pay New 1 | and the second | COURSE CENTRS                |
| \$ voucher                          | 122722-21508       | Registration Form     | Dec 27, 2022     | 20,000            | UNPAID         | Pay Now     | Summer - 202   | 2 IBP Male<br>Registration   |
| Bt Admit Cant                       |                    |                       |                  |                   |                |             | _              |                              |
| 🗯 Result Skp                        |                    |                       |                  |                   |                |             | EI S           | southation roam<br>Submitted |
| Provisional Caroficata              |                    |                       |                  |                   |                |             | 100            |                              |
| Survey Form     Get Change Palaward |                    |                       |                  |                   |                |             |                | xExemitted                   |
|                                     |                    |                       |                  |                   |                |             | 121            | ASP DUMANTON FORM            |